### Paie

# Comment générer un compte rendu de DSN évènementielle ?

Dans AGATE PAIE, après avoir généré votre DSN évènementielle, toujours dans l'onglet « DSN »

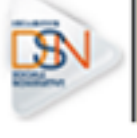

cliquez sur « Générer un rapport DSN »

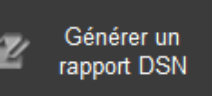

puis récupérez le fichier DSNFC ou DSNA créé dans votre arboresence de fichier.

Une fois le fichier DSNFC ou DSNA séléctionné, vous obtenez ce type de fenêtre :

| RAPPORT DU FICHIEI |                        |            |         |      |      |      | P     |
|--------------------|------------------------|------------|---------|------|------|------|-------|
|                    |                        |            |         |      |      |      | ſ     |
| COORDONNEE DE L'I  |                        |            |         |      |      |      | ł     |
|                    |                        |            |         |      |      |      | <br>1 |
| the second second  |                        |            |         |      |      |      | 1     |
|                    |                        |            |         |      |      |      | 1     |
| RAPPORT DE DECLA   |                        |            |         |      |      |      |       |
|                    | DECLARATION DE T       | DECLARATIO | N DE FI |      |      |      |       |
|                    | Son Nº d'ordre est le  |            | _       |      |      |      | l     |
|                    | Le fichier a été const |            |         |      |      |      |       |
|                    |                        |            |         |      |      |      | 4     |
| RAPPORT DE DSN FJ  |                        |            |         |      |      |      |       |
|                    |                        |            |         |      |      | <br> | ł     |
|                    | FIN DE CONTRAT ay      |            |         | <br> | <br> | <br> | <br>ł |
|                    | Le fichier a été const | -          |         |      |      |      | 4     |
|                    | Pour le salarié        | -          |         |      |      |      | <br>ł |
|                    | Nº de SS               | -          |         |      |      |      | ł     |
|                    | Ne le                  |            |         | _    |      | _    |       |
|                    | Pour le contrat du     | -          | -       | _    |      |      | 1     |
|                    | Pour le motir suivant  | -          | _       | _    | <br> |      | <br>ł |
|                    | Dernier jour de trava  | -          | -       | -    |      | _    | <br>ł |
|                    | Type de preuvis        |            |         |      |      |      | ł     |
| ERSEMENT & ACTI    |                        |            |         |      |      |      | 1     |
|                    | Rémunération brute i   |            | d'un mo |      |      |      | ŕ     |
|                    | Et un salaire brut sou |            |         |      |      |      | <br>Ï |
|                    |                        |            | -       |      |      |      | í     |

Cliquez ensuite sur « Visualiser le rapport au format PDF »

🞇 Visualiser le rapport au format PDF

Vous pouvez dès lors sauvegarder ce fichier PDF comme justificatif du dépôt.

#### /!\ Cela ne remplace pas l'attestation pôle emploi ou l'attestation de Page 1/2

(c) 2024 AGATE FAQ <donotreply@asrec-cvl.org> | 16-05-2024 15:01 URL: https://faq.asrec-cvl.org/index.php?action=faq&cat=7&id=188&artlang=fr

## Paie

### salaire, ce document n'est qu'une simple trace de ce que vous avez déposé (voir fiches d'aides PA – DSN FCTU et PA – DSN arrêt de travail)

Référence ID de l'article : #1187 Auteur : Mila BIAGGI Dernière mise à jour : 2023-06-08 16:21

> Page 2 / 2 (c) 2024 AGATE FAQ <donotreply@asrec-cvl.org> | 16-05-2024 15:01 URL: https://faq.asrec-cvl.org/index.php?action=faq&cat=7&id=188&artlang=fr